## neat.

## **Proximity Join**

## User guide on how to join a Zoom Room from the Zoom app

If you have a meeting scheduled that is not connected to a Neat device, you can join through Proximity Join.

- 1. Open your Zoom desktop app.
- 2. Click on the "Meetings" button.
- 3. Select the meeting you would like to join and click "Join from a Room".
- 4. Then, choose to join by pairing with proximity detection or with a sharing key.

|                                                                                                 |                                     | 2                                                                                                    |                                                                                      |
|-------------------------------------------------------------------------------------------------|-------------------------------------|----------------------------------------------------------------------------------------------------|--------------------------------------------------------------------------------------|
|                                                                                                 |                                     | ••• KF                                                                                                    | G Chat Phone Meetings More                                                           |
|                                                                                                 |                                     | C Upcoming Recorded +                                                                                       |                                                                                      |
| _                                                                                               |                                     | <b>Team Call</b><br>1:00 PM - 2:00 PM<br>Host: Kayla Pinto<br>Meeting ID: 920 3560 0559                     | Team Call           1:00 PM - 2:00 PM   starts in 15 min           Host: Kayla Pinto |
|                                                                                                 |                                     | Tue, Oct 25                                                                                                 | Meeting ID: 920 3560 0559                                                            |
|                                                                                                 |                                     | Kickoff with Neat Customer Success<br>10:00 AM - 10:30 AM<br>Host: Kayla Pinto<br>Meeting ID: 970 1600 3044 | Start Copy Invitation Edit X Delete Join from a Room                                 |
|                                                                                                 |                                     | Recurring                                                                                                   | Show Meeting Invitation                                                              |
|                                                                                                 |                                     | Aaron / Kayla Sync<br>Hoet Kaula Dinto<br>Met 1520                                                          |                                                                                      |
|                                                                                                 |                                     | Bethany / Kayla<br>Host: Kayla Pinto<br>Meeting ID: 987 4354 6435                                           |                                                                                      |
|                                                                                                 |                                     | Meetings More 🙃 🔘                                                                                           |                                                                                      |
|                                                                                                 |                                     |                                                                                                    |                                                                                      |
|                                                                                                 | Team Call                           |                                                                                                    |                                                                                      |
|                                                                                                 | 🚡 Kayla's Frame Pai                 | i                                                                                                    |                                                                                      |
| ue, Oct 25                                                                                      | Show more                           |                                                                                                    |                                                                                      |
| ickoff with Neat Custome<br>D:00 AM - 10:30 AM<br>ost: Kayla Pinto<br>Leeting ID: 970 1600 3044 | Pair with Room                      | 2 idit × Delete                                                                                             |                                                                                      |
|                                                                                                 | Sharing Key                         |                                                                                                    |                                                                                      |
| <b>Naron / Kayla Sync</b><br>Iost: Kayla Pinto<br>Ieeting ID: 978 9263 1520                     | Continue without pairing Cancel Pai |                                                                                                    |                                                                                      |
| Bethany / Kayla                                                                                 |                                     |                                                                                                    |                                                                                      |